# Tips for APM integration with OMi / OBM / OBM container

- Integration of APM in OMi/OBM workflow
- Pre-requisites
- APM Configuration
- DFP Configuration
- Verify the CIs synced from APM to OMi / OBM
- Troubleshooting

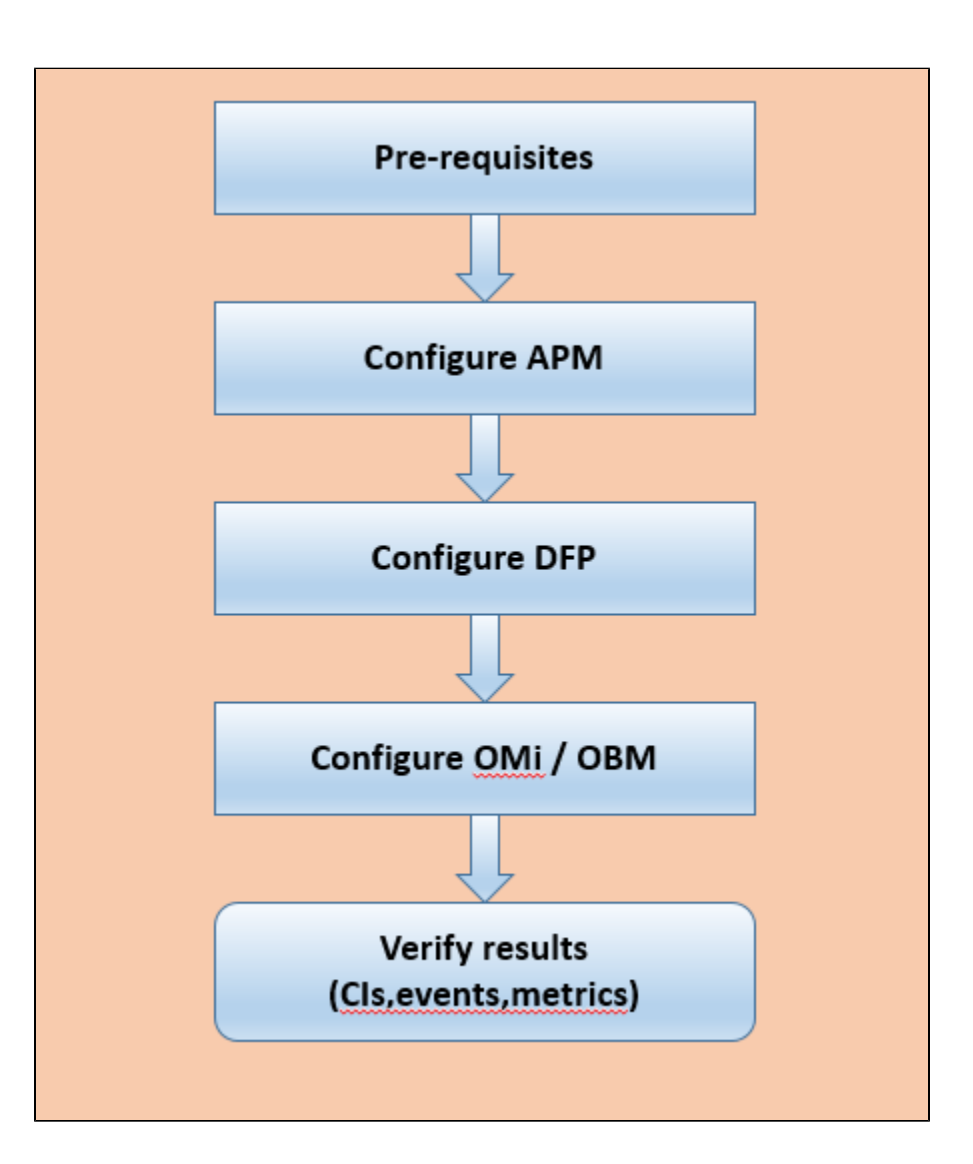

# Integration of APM in OMi/OBM workflow

# Pre-requisites

## 1. 1. Round trip

Its mandatory for both APM and OMi should have 0ms round trip. If they are remotely located the integration will fail . e.g.

```
C:\Users\Administrator>ping 16.60.160.64
Pinging 16.60.160.64 with 32 bytes of data:
Reply from 16.60.160.64: bytes=32 time=164ms
                                                                          TTL=116
Reply from 16.60.160.64: bytes=32 time=164ms
Reply from 16.60.160.64: bytes=32 time=165ms
                                                                         TTL=116
                                                                         TTL=116
Reply from 16.60.160.64: bytes=32 time=165ms TTL=116
Ping_statistics for 16.60.160.64:
Packets: Sent = 4, Received = 4, Lost = 0
Approximate round trip times in milli-seconds:
                                                           Lost = 0 (0% loss),
      Minimum =
                      164ms, Maximum = 165ms,
                                                              Average =
                                                                              164ms
C:\Users\Administrator>ping_iwfvm07056.hpeswlab.net
Pinging iwfvm07056.hpeswlab.net [16.166.98.7] with 32 bytes of data:
Reply from 16.166.98.7: bytes=32 time<1ms TTL=127
Reply from 16.166.98.7: bytes=32 time<1ms TTL=127
Reply from 16.166.98.7: bytes=32 time=1ms TTL=127
Reply from 16.166.98.7: bytes=32 time=2ms TTL=127
Ping statistics for 16.166.98.7:
Packets: Sent = 4, Received = 4,
                                                            Lost = 0 (0% loss),
Approximate round trip times in milli-seconds:
                               Maximum
                                                       Average =
                                                                       Øms
```

#### 1. 2. Import the certificates

It is mandatory to exchange the CA certificates between the APM and OBM for successful connection.

APM --> We need to import the OBM's CA certificate or Server certificate (if it is self-signed) to APM's JRE and JRE64 truststore and restart APM services for both GW, DPS.

OBM --> We need to import the APM's CA certificate or Server certificate (if it is self-signed) to OBM's JRE truststore and restart OBM services for both GW, DPS.

Note --> the trust store is located under <APM/OBM install dir >/JRE/lib/security/cacerts

Note --> we can use any third party tools like "keyStore Explorer", "portecle-1.7" to import the certs

Container Certificate export and import --> the commands to export and import certs to OBM container are below

On Master Node

- a. kubectl exec -ti omi-0 -n opsbridge1 -c omi bash
- b. /opt/OV/bin/ovcert -list
- c. /opt/OV/bin/ovcert -exporttrusted -file <location of file> -alias <trusted certificate name>

For example:

/opt/OV/bin/ovcert -exporttrusted -file /tmp/trust.pem -alias CA\_c37b8bd5-5b9b-4626-be18-c78ef76040e5\_2048

d. exit

e. kubectl cp opsbridge1/omi-0:/tmp/newCA.pem /tmp -c omi

# **APM Configuration**

#### 1. 1. Update the integration user in APM infra settings

Create the integration in omi through command line utility opr-rest-ws-policy-configuration.bat [sh]

e.g. we can use any name for the user

C:\HPBSM\opr\bin>

## opr-rest-ws-policy-configuration.bat -enable\_auth -credentials -username intuser -password intuser

| •   | Local Disk (C:) + HPBSM + opr + bin                                                                                                    |                                                                          |                                                            |                                          |                                                                                                    |
|-----|----------------------------------------------------------------------------------------------------|--------------------------------------------------------------------------|------------------------------------------------------------|------------------------------------------|----------------------------------------------------------------------------------------------------|
| ary | ✓ Share with ▼ New folder                                                                                                    |                                                                          |                                                            |                                          |                                                                                                    |
|     | Name *                                                                                                    | Date modified                                                            | Туре                                                       | Size                                     |                                                                                                    |
|     | BBCTrustServer                                                                                                    | 8/15/2017 2:14 PM                                                        | Windows Batch File                                         | 1 KB                                     |                                                                                                    |
|     | BBCTrustServer.sh                                                                                                    | 8/15/2017 2:14 PM                                                        | SH File                                                    | 2 KB                                     |                                                                                                    |
|     | bvd-event-status                                                                                                    | 12/14/2015 5:55 PM                                                       | Windows Batch File                                         | 1 KB                                     |                                                                                                    |
|     | 🗟 bvd-kpi-status                                                                                                    | 12/14/2015 5:55 PM                                                       | Windows Batch File                                         | 1 KB                                     |                                                                                                    |
|     | 🛐 🖬 Administrator: C:\Windows\System3                                                                                                    | 2\cmd.exe                                                                |                                                            |                                          |                                                                                                    |
|     | Hicrosoft Windows [Version 6<br>Copyright (c) 2009 Microsoft                                                                                      | .1.7601]<br>Corporation.                                                 | All rights rese                                            | rved.                                    |                                                                                                    |
|     | C:\HPBSM\opr\bin>opr-rest-ws<br>INFO: Storing encrypted cred<br>INFO: Enabling HTTP basic au<br>INFO: Applying changes to XP<br>C:\HPBSM\opr\bin> | -policy-configu<br>entials for HII<br>thentication on<br>L configuration | ration.bat -ena<br>P basic authent<br>RESI web servio<br>! | ble_auth -c<br>ication on<br>ce policies | redentials -usernane <mark>adnin</mark> -password <mark>adnin</mark><br>REST web service policies<br>: |
|     |                                                                                                    |                                                                          |                                                            |                                          |                                                                                                    |
|     |                                                                                                    |                                                                          |                                                            |                                          |                                                                                                    |
|     | <b>B</b> .                                                                                                    |                                                                          |                                                            |                                          |                                                                                                    |

The same user and password should be updated to the APM's infrastructure settings à

| APM -> Admin -> Platform -> Infrastructure Settings -> Foundations select "OMi Ir | ntegration" |
|-----------------------------------------------------------------------------------|-------------|
|-----------------------------------------------------------------------------------|-------------|

| Application Performance                      | e Management - P            | fatform Administration          |                     |                     |   |
|----------------------------------------------|-----------------------------|---------------------------------|---------------------|---------------------|---|
| <ul> <li>My85W Applications • Adm</li> </ul> | in • Help • Site Way        | P                               |                     |                     |   |
| and Waintenance > Infrastructure Settings    |                             |                                 |                     |                     |   |
|                                              |                             |                                 |                     |                     |   |
| o and Maintenance Maport Schedul             | ng Locations                | Uses and Permissions            | hecpens             | Countine Varagement |   |
| ashucture Settings Warrager                  |                             |                                 |                     |                     |   |
| ect Context:                                 |                             |                                 |                     |                     |   |
| Applications Business Impact Service         | ×                           |                                 |                     |                     |   |
| Foundations ON Integration                   | ~                           |                                 |                     |                     |   |
| 48                                           |                             |                                 |                     |                     |   |
| ~                                            |                             |                                 |                     |                     |   |
| ONE Integration - General Settings           |                             |                                 |                     |                     |   |
| Kane A                                       | Description                 |                                 |                     | Yalue               | _ |
| H Statuses Sync - CITs configuration file    | Configuration )             | ML file that defines CITs whose | His should be synce | d «ML»              | 0 |
| KPIs list per Ci type (Business Application) | List of available           | KPIs per Business Application   | Citype              | <04.>               | 0 |
| Login                                        | CMI sufforced               | ion login                       |                     | admin               | 2 |
| Password                                     | OM sufforced                | ion pesseord                    |                     |                     | 2 |
|                                              |                             |                                 |                     |                     | _ |
| ONE Integration - Statuses Forwarding        |                             |                                 |                     |                     |   |
| Name A.                                      | lescription                 |                                 |                     | Value               |   |
| Events chunk size 5                          | ice of chunk of events sent | during initial KPUH synchronics | tion                | 100                 | 0 |
| Interval between sessions In                 | ten al between events chu   | riks sending sessions (seconds) |                     | 2                   | 0 |
|                                              |                             |                                 |                     |                     | _ |
| OM Integration - Statuses Synchronization    |                             |                                 |                     |                     |   |
|                                              |                             |                                 |                     |                     |   |

# 1. 2. Update the LWSSO from OMi to APM

Copy LW SSO from Omi and paste it APM LW SSO through  $\mathsf{jmx}$  .

To get the LWSSO init string from OMi / OBM

OMi -> Administration -> Users ->Authentication Management

| OPERATIONS MANAGER I Workspaces Administration Q search for menu items                                                                                                    | & admin ?                                                                                                    |
|----------------------------------------------------------------------------------------------------|----------------------------------------------------------------------------------------------------|
| Authentication Management                                                                                                    | Single Sign On Editor ×                                                                                                    |
| Single Sign-On Configuration                                                                                                    | Chose and configure a Single Sign-On Authentication Mode.                                                                                                    |
| Single Sign-On Mode: Lightweight<br>Token Creation Kiny OniPString): X0.25ha692.77s1kj0YIFESFy1xk211.qqb<br>HFE Operations Manager i Domain: Parse automatically<br>Trusted Hosts/Domains: []<br>Enable SAML2 authentication schema: false | Not Configured     IdentityManagement     Uphtweight     Lightweight Single Sign-On Configuration     Token Creation Kiey UnitStriL * Xh28ha69277stkp0/IFESEy1xk2rtiqqb     HPE Operations Manager I Domain: |
| LDAP Configuration 🛛 🗮 Mew                                                                                                    | Domain     KAdd a trusted heat/domain     Enable SAML2 authentication schema                                                                                                    |
|                                                                                                    | Save                                                                                                    |

To copy the LWSSO init string in APM

Log into the JMX using any web browser in the Gateway machine using http://localhost:29000/

Search for "LW-SSO configuration" and then search for "InitString" and paste it there

| CMX43 - MBean View - Windows Internet Eq | plorer                                                                                                    |                   |                | _ # B                         |
|------------------------------------------|----------------------------------------------------------------------------------------------------|-------------------|----------------|-------------------------------|
| 🕝 🕤 🕶 🎊 http://kcahost.29000/Hiterarins  | bjectname=Topaz%3Aservior%3DLW-550+Configuration                                                                                                    |                   | 💌 🗃 🐓 🗶 🔎 ting | P -                           |
| 👷 Fevorites 🛛 🙀 🔊 Supported Sites • 👔 W  | ieb Sice Galery •                                                                                                    |                   |                |                               |
| 25 MX43 - Millean View                   |                                                                                                    |                   | 💁 • 🖸 - 🗂 🛞    | - Page - Safety - Tools - 😥 - |
| × Find: Lw                               | Previous Next 🧳 Options -                                                                                                    |                   |                |                               |
|                                          | with X.E support. WX.Ecompatible - should be used when one<br>application uses XE and the other application does not.                                              |                   |                | 2                             |
| DirectKeyEncoded                         | Direct Key Encoded, when set to true, indicates that the key in<br>use is encoded, default is false                                                                | boolean           | false          | C true IR failes set          |
| DirectiveyEncoding                       | Direct Key Encoding, what type of encosing is used for the direct<br>key. default is Hex                                                                           | java.lang.String  | Hex            | Hex set                       |
| Domain                                   | BSM Server Domain                                                                                                    | java.lang.String  |                | set                           |
| EnableAutoCookieCreation                 | Enable Auto Cookie Creation                                                                                                    | boolean           | tue            | Ritrue Cifaite set            |
| EnableCookieCreation                     | Enable Cookie Creation                                                                                                    | boolean           | 100            | R true C false set            |
| EnableLWSSOFramework                     | Enable LW-SSO, the flag for the enabling of LW-SSO<br>infrastructure.                                                                                              | boolean           | 5-10<br>1      | Ritue Citabe set              |
| EnableSAML2Support                       | Enable SAML2 support                                                                                                    | boolean           | tue            | true C false set              |
| EngineName                               | Engine Name                                                                                                    | java.lang.String  | AES            | AES set                       |
| ExpirationPeriod                         | Expiration Period                                                                                                    | nt                | 60             | 60 set                        |
| ntsrng                                   | IntString, used for the encryption/decryption of the username<br>from the LW-SSO cookie, this value should be the same in all<br>application integrated in LW-SSO. | Sirva lang.String | 617uTGn2200    | MLGGOWsp3aSE7sVm set          |
| JceProviderName                          | JCE Provider Name                                                                                                    | java.lang.String  | nul            | nul set                       |
| KeySize                                  | Key Size (integer)                                                                                                    | nt                | 256            | 256 set                       |

Note :- The LW-SSO won't work if APM and OBM are not using same protocol (http or https).

# **DFP Configuration**

-

#### Pre-check:

- 1. Make sure the Data flow probe version and OBM RTSM version are same, else the integration will fail.
- 1. Only if TLS is enabled in OBM à If OBM is configured to use HTTPS, enable TLS in the Data Flow Probe as well:
- 2.1 Open the file <Data Flow Probe install folder>/conf/DataFlowProbe.properties.
- 2.2 Change the property appilog.agent.probe.protocol from HTTP to HTTPS.
- 2.3 Change the property serverPortHttps from 8443 to 443. (only for containerized Omi)

#### Installation:

Click on Next >>Next until we get this screen:

Select BSM (i.e this is an option before APM-Omi split)

| Suce UCMDB Data Flow Probe                                                                                                    |                                                                                                    |
|----------------------------------------------------------------------------------------------------|----------------------------------------------------------------------------------------------------|
|                                                                                                    | UCMDB Data Flow Probe Configuration                                                                                                    |
| <ul> <li>Introduction</li> <li>License Agreement</li> <li>Setup Type</li> <li>Installation Type</li> <li>Select Installation Folder</li> <li>Probe Configuration</li> <li>Probe Domain Config</li> <li>Probe Working Mode</li> <li>Probe Memory Size</li> <li>Account Configuration</li> <li>Scan File Upload Config</li> <li>Pre-Installation Summary</li> <li>Installing</li> <li>Installation Complete</li> </ul> | Select the application that this Data Flow Probe will report to.<br>Enter the host name (or IP) of the application server. For BSM, enter the host name (or IP) of the BSM Gateway server.<br>Enter the Data Flow Probe address (this machine's host name or IP address).<br>Application to report to:<br>BSM<br>Application Server address:<br>Data Flow Probe address: |
| InstallAnywhere<br>Cancel                                                                                                    | Previous Next                                                                                                    |

Provide the **Omi** FQDN in Application server address:

Click on next and make sure the test connection not thrown any error:

Proceed with next steps, when it asks for password, try the password which you can remember

If the system didn't accept your customized password, do not waste time just use: **Password\_123** (p uppercase), (Make a note in notepad and save it in desktop for reference) and continue with installation.

Import OMi Certificate info Probe: (these steps are from OBM server)

## Classic OMi deploymnet:

- 1. Access the Omi page then download the certificate.
- 2. Place it in DFP server
- 3. In DFP server launch cmd prompt and run the below command, by updating the <> values.
- C:\HP\UCMDB\DataFlowProbe\bin\jre\bin\keytool.exe -import -v -keystore C:\hp\UCMDB\DataFlowProbe\bin\jre\lib\security\cacerts -file <certificate relative/full path> -alias <aliasname>.cer
- 4. If it asks for password, then provide our keystore password i.e changeit
- 5. Navigate to C:\ProgramData\Microsoft\Windows\Start Menu\Programs\UCMDB
- 6. Start the service in console mode
- 7. Open WrapperProbeGw log and verify that no error occurred (c:\hp\UCMDB\DataFlowProbe\runtime\log\WrapperProbeGw)
- 8. Type yes, to make this certificate as trusted. Then we should get the text as "Certificate was added to keystore"

## **Containerized Omi Deployment:**

- Run this command: openssl s\_client -showcerts -servername < FQDN\_Omi server> -connect < FQDN\_Omi server>:443 </dev/null</li>
   From the command output, copy the content beginning with -----BEGIN CERTIFICATE until END CERTIFICATE----- and copy it into a
- file. Save the file with the name certificate.pem
- 3. Convert the file into the .der format: openssl x509 -outform der -in certificate.pem -out certificate.der
- 4. From DFP machine >> Import the certificate into JRE's trust store: <Data Flow Probe install folder>/bin/jre/bin/keytool -import -trustcacerts -file certificate.der -alias <FQDN\_Omi server> -keystore <Data Flow Probe install folder>/bin/jre/lib/security/cacerts
- 5. If it asks for password, type changeit
- 6. Type yes, to make this certificate as trusted. Then we should get the text as "Certificate was added to keystore"
- 7. Navigate to C:\ProgramData\Microsoft\Windows\Start Menu\Programs\UCMDB
- 8. start the service in console mode
- 9. open WrapperProbeGw log and verify that no error occurred (c:\hp\UCMDB\DataFlowProbe\runtime\log\WrapperProbeGw

## Verify the probe in Omi:

#### Navigate to DFP setup page

| ₽       | 0      | PERATIONS BRID        | GE MANAGER             | WORKSPACES            | ADMINISTRATION | Ĩ |
|---------|--------|-----------------------|------------------------|-----------------------|----------------|---|
| Workspa | ices / | RTSM Administration / | Data Flow Management / | Data Flow Probe Setup |                |   |

Verify that, DefaultDomain(Default) should get displayed and the DFP Host & IP should read under domains and probes table

The final output should look like the below and the DFP should show as "Connected" status like below

| Data Flow Probes         Probe Name       IP       Status       Last //         Image: Status       Unit       Unit <th>omains and Probes</th> <th>Domains and Probes</th> <th></th> <th></th> <th></th>                                                                                                    | omains and Probes                | Domains and Probes               |                             |           |                        |
|----------------------------------------------------------------------------------------------------|----------------------------------|----------------------------------|-----------------------------|-----------|------------------------|
| Probe Name       IP       Status       Last//         Image: DefaultDomain(Default)       Image: DefaultDomain(Default)       Image: DefaultDoma                                                                                                    | • X Q 🖸 🗈 😫 %                    | Data Flow Probes                 |                             |           |                        |
| •• DefaultOmain(Default)         •• MYD-VM07773         16.59.62.19         Connected         0274.40018.21.28         OperActions MANAGER i         Workspaces         Administration         / RISH Administration / Data Flow Management / Data Flow Probe Setup         Verw - Tools - Help -               connected               connected               connected               0274.40018.21.28                 Verw - Tools - Help -               Domains and Probes               BTPVM2828               Probe IPs:             Connected               Status:             Connected           Last time probe accessed UCMDB: 10.033.123             Default Tenant:             None           Default Tenant:         None             Probe Description           Probe Description           Probe Description                                                                                                    | Domains and Probes               | Probe Name                       | IP                          | Status    | Last Access tim        |
| Image: Second Second                           | DefaultDomain(Default)           | MYD-VM07773                      | 16.59.62.19                 | Connected | 02/14/2018 21:28:15 PM |
| Image: Search for menu items     Administration / RTSM Administration / Data Flow Management / Data Flow Probe Setup     Image: Search for menu items     Image: Search for menu items                                                                                                    |                                  |                                  |                             |           |                        |
| Image: Search for menu items         Administration / RTSM Administration / Data Flow Management / Data Flow Probe Setup         Image: Search for menu items         Administration / RTSM Administration / Data Flow Management / Data Flow Probe Setup         Image: Search for menu items         Image: Search for menu items         <                                                                                                    |                                  |                                  |                             |           |                        |
| Administration / RTSM Administration / Data Flow Management / Data Flow Probe Setup Wew - Tools - Help -                                                                                                    | COPERATIONS MA                   | NAGER i Workspaces               | Administration Q search     |           |                        |
| Administration / RTSH Administration / Data Flow Management / Data Flow Probe Setup          University of Coll of the setup         Domains and Probes         Image: Condentais         Image: Condentais                                                                                                    | Доглания                         |                                  |                             |           |                        |
| Were · Tools · Help ·         Domains and Probes         * · X · Q · Q · Q · Q · Q · Q · Q · Q · Q                                                                                                    | Administration / RTSM Administra | ation / Data Flow Management / D | ata Flow Probe Setup        |           |                        |
| Domains and Probes       BTPVM2828         * • * * • * • • • • • • • • • • • • • •                                                                                                    | View - Tools - Help -            |                                  |                             |           |                        |
| Domains and Probes     BTPVM2828       Image: Domains and Probes     Image: Domains and Probes       Image: DefaultDomain(Default)     Image: DefaultDomain(Default)       Image: DefaultDomain(Default)     Image: DefaultDomain(Default)       Image: DefaultDomain(Default)     Image                                                                                                    |                                  |                                  |                             |           |                        |
| Image: Comparise and Probes       Image: Comparise and Probes         Image: Comparise and Probes       Image: Comparise and Probes         Image: Comparise and                                                                                                    | Domains and Probes               | BTPVM2828                        |                             |           |                        |
| Image: Domains and Probes       Status:       Connected         Image: Domain(Default)       Last time probe accessed UCMDB: 10/09/2017 17:14:04 PM         Image: Dota Flow Probes       10:33:123         Default Tenant:       None                                                                                                    | * • 🗙 🔍 🞜 🕕 🕸 🐘                  | Probe IPs:                       | 6. Q. 500                   |           |                        |
| DefaultDomain(Detault)     DefaultDomain(Detault)     DefaultDomain(Detault)     DefaultDemain(Detault)     DefaultDemain(Detault)     DefaultTemain(Detault)     DefaultTemain(De | Domains and Probes               | Status:                          | Connected                   |           |                        |
| Credentials<br>Data Flow Probes<br>Probe Description<br>Version: 10.33.123<br>Default Tenant: None                                                                                                    | E- DefaultDomain(Default)        | Last time probe accessed UK      | MDB: 10/09/2017 17:14:04 PM |           |                        |
| Default Tenant: None  Probe Description                                                                                                    | - Credentials                    | Version:                         | 10.33.123                   |           |                        |
| Probe Description                                                                                                    | E Data Flow Probes               | Default Tenant:                  | None                        |           |                        |
| Probe Description                                                                                                    | - C BODY CO                      |                                  |                             |           |                        |
|                                                                                                    |                                  | Probe Description                |                             |           |                        |
|                                                                                                    |                                  | Trobe Description                |                             |           |                        |
|                                                                                                    |                                  |                                  |                             |           |                        |
|                                                                                                    |                                  |                                  |                             |           |                        |
|                                                                                                    |                                  |                                  |                             |           |                        |
|                                                                                                    |                                  |                                  |                             |           |                        |
|                                                                                                    |                                  |                                  |                             |           |                        |

Under credentials -> generic protocol -> create new credential with user "admin " and password "admin"

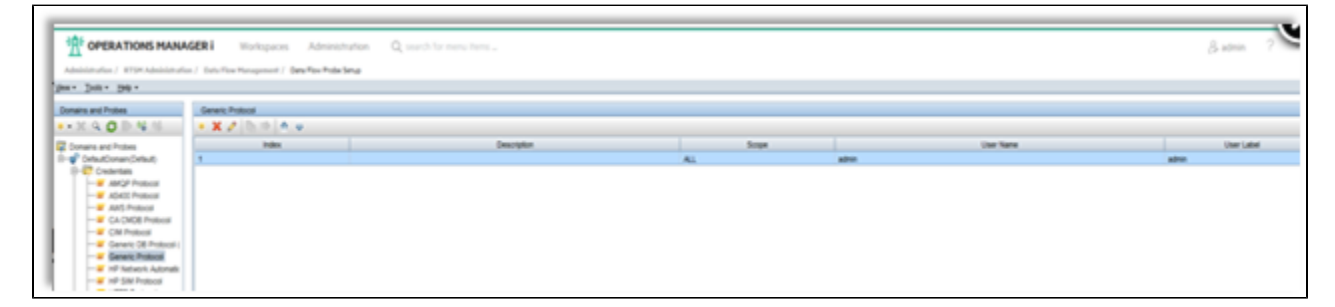

# **OMi / OBM Configuration**

Follow the 3 steps and do it one by one and then deploy "OprEvent" policy on OBM

- Check topology first
- OMi to APM Setup
- Synchronization

Note -> the test connection button does not work and we have open defect for it and we can proceed without using it .the button is redundant and we will remove it soon.

Note -> ensure all the prerequisites are taken care that are mentioned above before adding the APM

Select the DFP that was configured in previous step . Select "Use OMi as Global ID generator" based on your use case.

| OPERATIONS MANAGER I Workspaces                                    | Administration Q, search for menu items.                           |                                                                                                |  |
|--------------------------------------------------------------------|--------------------------------------------------------------------|------------------------------------------------------------------------------------------------|--|
| mation / Setup and Halinferance / Connected Servers                |                                                                    |                                                                                                |  |
| ate APM Server                                                     | User name: *                                                       | admin                                                                                          |  |
| 0/1 0/                                                             | Password: *                                                        | •••••                                                                                          |  |
| 941_8fpvm2000                                                      | Verify password: *                                                 | •••••                                                                                          |  |
|                                                                    | URL Paths                                                          |                                                                                                |  |
| 4                                                                  | Ports                                                              | 80                                                                                             |  |
| general attributes for this APM server.                            |                                                                    | Set default port                                                                               |  |
|                                                                    | Use secure HTTP:                                                   |                                                                                                |  |
| Properties<br>the APH server.                                      | Send updates:                                                      | Enable sending event updates to the APM server                                                 |  |
| onization<br>onize the topology, event forwarding, UI integration, | Synchronization                                                    |                                                                                                |  |
| status and downtime with the APH server.                           | Step 1: Topology                                                   |                                                                                                |  |
| onnection<br>If the specified connection attributes are correct.   | The Topology Synchronization m<br>Setup) & 3 (Synchronization) are | ust be completed (verify it using the integration Studio), before Step 2 (CMI to APM executed. |  |
|                                                                    | Use OHI as Global ID Generator:                                    |                                                                                                |  |
|                                                                    | Data Flow Probe: *                                                 | 8TPVH2828                                                                                      |  |
|                                                                    | Domain name                                                        | 8TPVN2828                                                                                      |  |

Below are success messages for each step . Please ensure it is done one by one only.

| Image: Connected Servers     Image: Image: Image                              | dministration / Setup and Maintenance / Connec                               | cted Servers                   |            |                                                                                                   |                                                                                                    |
|----------------------------------------------------------------------------------------------------|------------------------------------------------------------------------------|--------------------------------|------------|---------------------------------------------------------------------------------------------------|----------------------------------------------------------------------------------------------------|
| <ul> <li>All</li> <li>** C : B : D : C</li> <li>Operations Manager I</li> <li>Operations Manager for UNXX</li> <li>Operations Manager for Windows</li> <li>Corpections Manager for Windows</li> <li>Corpections Connector</li> <li>ArcSight</li> <li>SteScope</li> <li>ArFM</li> <li>Business Value Dashboard</li> <li>Allas</li> </ul> APM 941_Btpvm2000 Stedscope Ves Approx 1000 Message: Topology synchronization is succeeded. Minutest Corpections Manager for Windows ArcSight Stedscope ArFM Business Value Dashboard Allas Allas APM 941_Btpvm2000 Raghu Test Corpections Manager for Windows Corpections Connector Stedscope Minutest Corpections Manager for Windows Stedscope Minutest Corpections Manager for Windows Stedscope Minutest Corpections Manager for Windows Stedscope Minutest Corpections Manager for Windows Stedscope Minutest Corpections Minutest Minutest Min                                                                                                    | Connected Servers                                                            | 5                              |            |                                                                                                   |                                                                                                    |
| <ul> <li>Coperations Manager I</li> <li>Coperations Manager for UNIX</li> <li>Coperations Manager for Windows</li> <li>External Event Processing</li> <li>Coperations Connector</li> <li>ArcSight</li> <li>SiteScope</li> <li>AFM</li> <li>Business Value Dashboard</li> <li>Allas</li> </ul>                                                                                                    | All .                                                                        | **/ 8 0 0                      | Q          | APM941_Btpvm2000                                                                                  | )                                                                                                    |
| Operations Manager for Windows     External Event Processing     Control Enclose Ticket System     Trouble Ticket System     Trouble Ticket | Coperations Manager i                                                        | APM941_Btpvm2000<br>Raghu Test | 之目白        |                                                                                                   |                                                                                                    |
| Image: Some connector     Type:     APM       Image: StreScope     Image: StreScope     Image: StreScope       Image: StreScope     Send updates:     Yes       Image: StreScope     Name:     APM941_8tpvm2000       Image: StreScope     Fully qualified domain name:     btpvm2000.hpeswlab.net       Image: StreScope     Description:     Raghu Test                                                                                                    | Gperations Manager for Windows                                               | Trouble Ticket System          | Incomplete | Message: Topology synchron                                                                        | ization is succeeded.                                                                                               |
|                                                                                                    | S Operations Connector  ArcSight SteScope AFM Business Value Dashboard Alias |                                |            | Type:<br>ID;<br>Active:<br>Send updates:<br>Name:<br>Fully qualified domain name:<br>Description: | APM<br>46b9befe-536c-4509-8b09-91158da13429<br>~<br>Yes<br>APM941_Btpvm2000<br>btpvm2000.hpeswiab.net<br>Raghu Test |

| Administration / Servey and Halintonance / Connect<br>Connected Servers                                                            | ted Servers                    |           |                                                                                                    |                                                                                                    |
|----------------------------------------------------------------------------------------------------|--------------------------------|-----------|----------------------------------------------------------------------------------------------------|----------------------------------------------------------------------------------------------------|
| al I                                                                                                    | *▼⊘:屆:Ⅱ:白                      | Q         | APM941_Btpvm2000                                                                                                    |                                                                                                    |
| Operations Manager I     Operations Manager for UNIX                                                                               | APH941_8tpvm2000<br>Raphu Test | 2 II 8    | C Status surged of C                                                                                                    |                                                                                                    |
| Operations Manager for Windows External Event Processing Operations Connector ArcSight StreScope APM Dusiness Value Dashboard Alas | Trouble Ticket System          | (complete | V Startus: succeeded C<br>Message: The Deployment of the<br>Dr.<br>Active<br>Send updates:<br>Name:<br>Fully qualified domain name:<br>Description: | enrichment sule succeeded (Download of APM LB components succeeded<br>APM<br>4669berle-536c-4509-8609-91158da13429<br>Ves<br>AP99941_Btpvm2000<br>btpvm2000.hpeswlab.net<br>Raghw Test |

| -                                                                                                    |                                 |            |                                                       |                                                           |
|----------------------------------------------------------------------------------------------------|---------------------------------|------------|-------------------------------------------------------|-----------------------------------------------------------|
| All .                                                                                                    | **0:8:0:8                       | Q          | APM941_Btpvm2000                                      | 0                                                         |
| Coperations Manager I                                                                                                    | APHI943_Bigvm2000<br>Raghu Test | 2118       |                                                       |                                                           |
| Department of the second second se | Trouble Ticket System           | (ncomplete | Message Synchronization of                            | KPI study; and Downtimes succeeded.                       |
| S Operations Connector                                                                                                    |                                 |            | Type:<br>ID:                                          | APM<br>44b9befe-534c-4509-8b09-91158da13429               |
| 5 SiteScope                                                                                                    |                                 |            | Active:<br>Send updates:                              | √<br>Yes                                                  |
| + APM<br>Business Value Dashboard                                                                                                    |                                 |            | Name:<br>Fully qualified domain name:<br>Description: | AP97945_BEpvm2000<br>bfpvm2000.hpeswlab.net<br>Rashu Test |
| Alas                                                                                                    |                                 |            | () Edit                                               |                                                           |

Deploy the "OprEvent" policy from OBM / OMi

| Deploy the      | e "OprEvent" p                                                                                                    | olicy   |       |
|-----------------|----------------------------------------------------------------------------------------------------|---------|-------|
| Omi10 > Adminis | Administration > Monitoring > Policy ten<br>Administration > Monitoring > Policy Templates<br>Policy Template Groups<br>Policy Template Groups<br>Configuration<br>Configuration<br>Con | mplates | 5 (A) |

# Verify the CIs synced from APM to OMi / OBM

go to RTSM -> integration studio ( by default the automation sync frequency is 15 mins , in case you want to see the CIs synched asap then click on the "Synchronize" button .

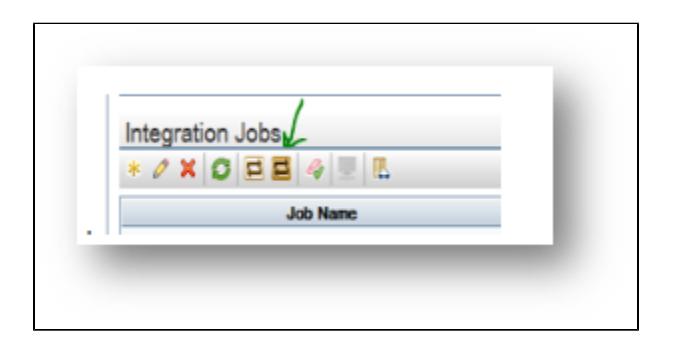

Г

| Hegenion Point                | P)   | APM2OM APM941_Btpum2000              | Tunas and all-the lines an automatical data new | ulture       |                             |            | Population Federa           |  |  |
|-------------------------------|------|--------------------------------------|-------------------------------------------------|--------------|-----------------------------|------------|-----------------------------|--|--|
| ADMINISTRATION ADMINISTRATION |      | righterin presignee en one oneo en o | The second second to the second real to         | and 1        |                             |            |                             |  |  |
| O CNS to RTSN Sinc            | - 11 | Integration Jobs                     |                                                 |              |                             |            |                             |  |  |
| HatoryCetaSource              |      | * / X O E E 4 5 5                    |                                                 |              |                             |            |                             |  |  |
| RTSM to RTSM Sync             |      | Job Name                             |                                                 | Status       |                             | Start Time | Finish Time                 |  |  |
| UCMD8Decovery                 |      | sunc. continuous                     | - Dd rot run                                    | = Dd rot run |                             |            |                             |  |  |
|                               |      | sync_initial                         | Completed successf                              | ay .         | Non Oct 9 2017 08:38 PM (ST |            | Man Oct 9 2017 08:38 PM IST |  |  |
|                               |      |                                      |                                                 |              |                             |            |                             |  |  |
|                               |      |                                      |                                                 |              |                             |            |                             |  |  |
|                               |      | Statistics Query Status              |                                                 |              | A.T                         |            |                             |  |  |
|                               |      | O D Y                                |                                                 |              |                             |            |                             |  |  |
|                               |      | Par the should                       |                                                 |              |                             |            |                             |  |  |
|                               |      | OT                                   | Created                                         |              | Updated                     | Deteted    | Faled                       |  |  |
|                               | 1    | Business-Application                 | 4                                               | 0            |                             | 0          | 0                           |  |  |
|                               | 1    | OCslection                           | 4                                               | 0            |                             | 0          | 0                           |  |  |
|                               |      | Containment                          | 4                                               | 0            |                             | 0          | 0                           |  |  |
|                               |      | Ownership                            | 2                                               | 0            |                             | 0          | 0                           |  |  |
|                               |      | SiteScope Group                      | 6                                               | 0            |                             | 0          | 0                           |  |  |
|                               |      | SiteScope Measurement Group          | 2                                               | 0            |                             | 0          | 0                           |  |  |
|                               |      | SteScope Profile                     | 2                                               | 0            |                             | 0          | 0                           |  |  |
|                               |      | Unix                                 | 1                                               | 0            |                             | 0          | 0                           |  |  |
|                               |      | Windows                              | 0                                               | 1            |                             | 0          | 0                           |  |  |
|                               |      | Total                                | 24                                              | 1            |                             | 0          |                             |  |  |

Create some APM reports in OMi workspace gallery and check for APM reports in OMi /OBM

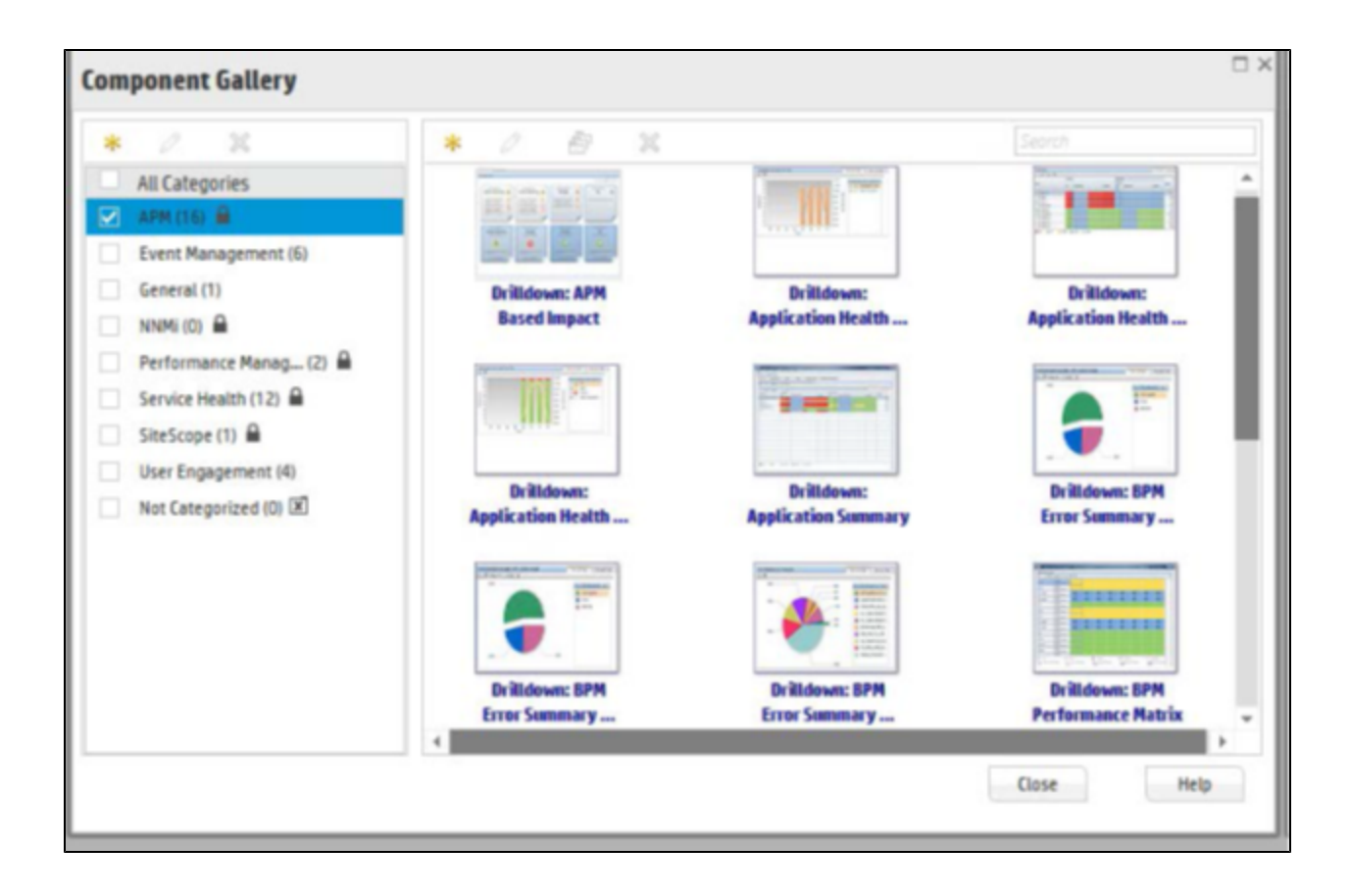

# **Troubleshooting**

1. APM is on HTTP and OBM on HTTPS and events are not created in OBM -->

a. check if the REST API on the OMi server is working fine using URL http(s)://<OMi / OBM :30005/bsmc/rest/events/OprEvent

b. By default the OMi event channel is https, we need to make it http by changing in the below JMX in the gateway of APM under OMi Integra

## setOmiURL

Customer id -> 1

OMi URL à http://<omiHostname>.hpeswlab.net:30005

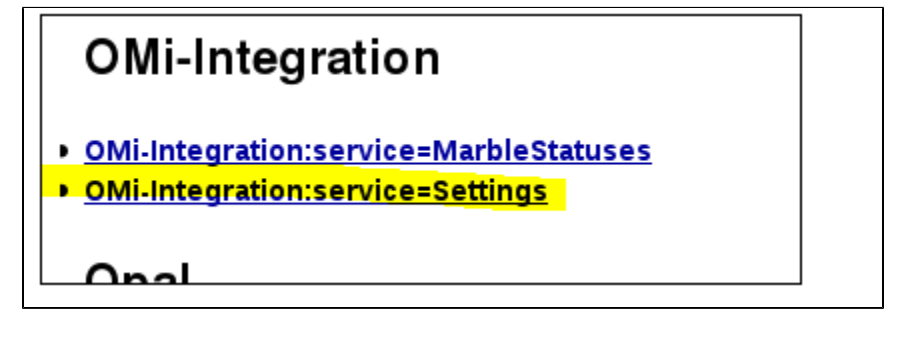

| 🗾 MX4J - MBea               | an View - N     | 1ozilla Firetox    | @(0010 b            | magnific and a second second sec |              |                       |
|-----------------------------|-----------------|--------------------|---------------------|----------------------------------------------------------------------------------------------------|--------------|-----------------------|
| <u>F</u> ile <u>E</u> dit ⊻ | iew Hi <u>s</u> | tory <u>B</u> ookn | narks <u>T</u> ools | <u>H</u> elp                                                                                                    |              |                       |
| 🎝 MX4J - MB                 | ean View        | /                  | +                   |                                                                                                    |              |                       |
| s~ ~?                       | 🛞 localh        | nost:29000/n       | nbean?object        | name=0Mi-Inte                                                                                                    | gration%3Ase | rvice%3DSetti 🏠 🛩 🕲 🛽 |
| List of ME                  | Bean o          | perations          |                     |                                                                                                    |              |                       |
| void setOm                  | niUrl           |                    |                     |                                                                                                    |              |                       |
| Sets OMi U                  | RL              |                    |                     |                                                                                                    |              |                       |
| Parameters                  | Name            | Class              | Va                  | alue                                                                                                    | Description  |                       |
|                             | customentd      | int                | 1                   |                                                                                                    | Customer ID  |                       |
|                             | url             | java.lang.String   | http://             |                                                                                                    | OMIURL       |                       |
| Invoke                      |                 |                    |                     |                                                                                                    |              |                       |
|                             |                 |                    |                     |                                                                                                    |              |                       |
|                             |                 |                    |                     |                                                                                                    |              |                       |

To confirm if it is set properly or not . check

java.lang.String getOmiUrl

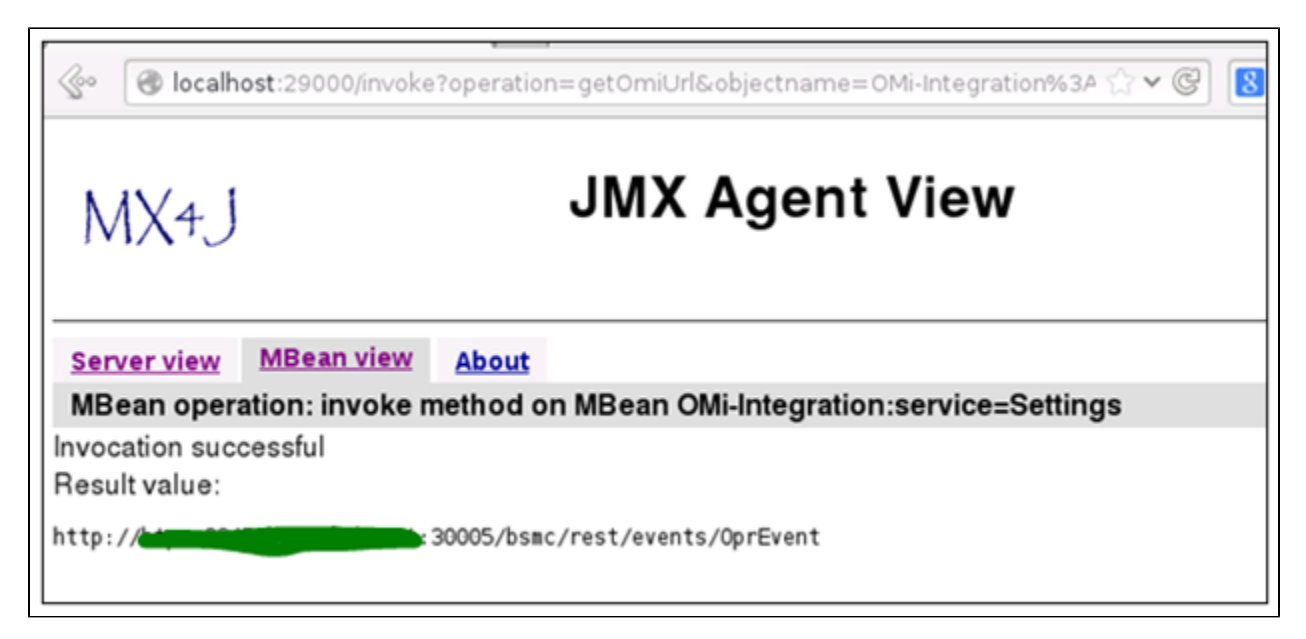

# <u>2. Logs ==></u>

## APM side

For details logs first make the bsmc-integration.log to DEBUG using below

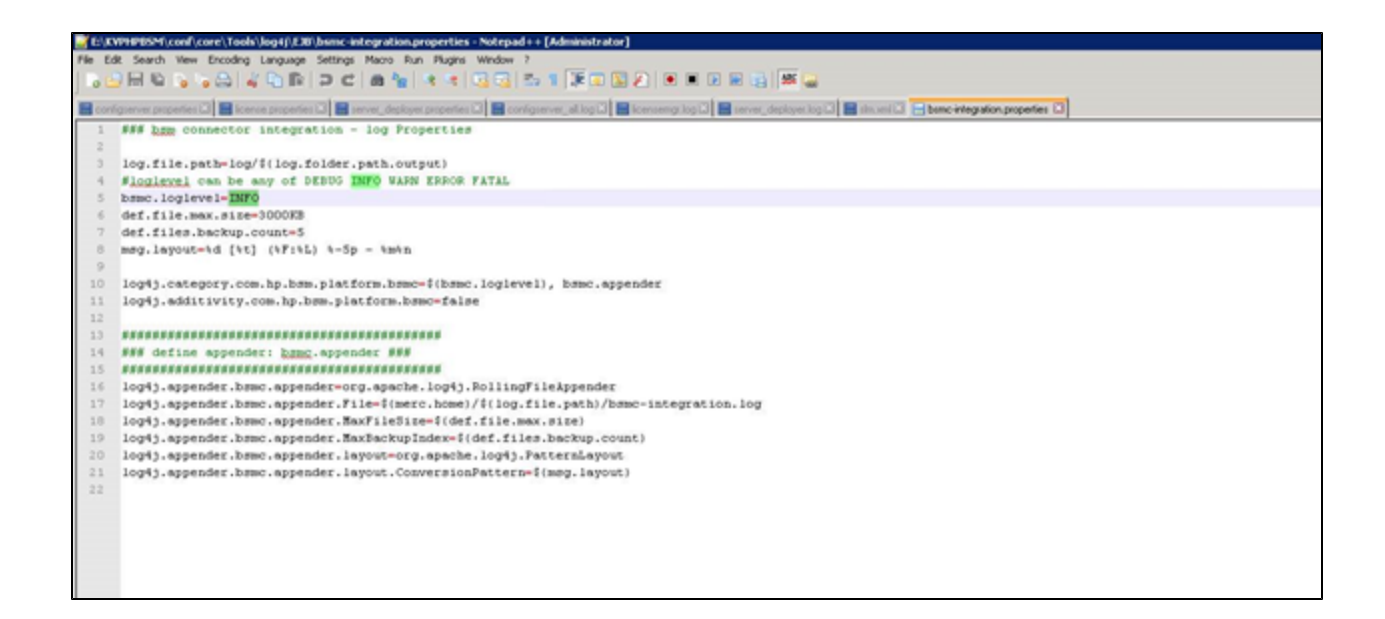

then you can observe the <apm>/log/marble\_worker\_x/bsmc-integration.log file

#### OMi Side -->

Check for errors in log file (<HPOMI>/log/jboss/opr-webapp.log)

#### Probe side --->

C:\UCMDB\DataFlowProbe\runtime\log\ probe-error.log

C:\UCMDB\DataFlowProbe\runtime\log\WrapperProbeGw.log

## Issue ==> If Events are not sent from APM to OMi (APM , OMi both on HTTPS)

#### MEssage

2018-08-09 10:47:44,745 [pool-20-thread-1] (OprEventSubmitter.java:51) ERROR - The event has not been sent to OMI, status: 0

2018-08-09 10:47:48,787 [pool-20-thread-1] (OprEventSubmitter.java:51) ERROR - The event has not been sent to OMI, status: 0

2018-08-09 10:47:48,818 [pool-20-thread-1] (OprEventSubmitter.java:51) ERROR - The event has not been sent to OMI, status: 401

1. In order to push events from APM to OMI 1, REST Api needs to be open. I forgot to add to troubleshooting section this morning. Many customer are facing this issue.

- 1. Port 30005 not open
- 2. Check two things make sure Oprevent Policy is deployed.

Run Ovpolicy -list

| C:\HPBSM\opr\su<br>* List i | (pport>ovpolicy -<br>installed policie | -list<br>es for host 'localhost'              |                                      |
|-----------------------------|----------------------------------------|-----------------------------------------------|--------------------------------------|
| Туре                        | Name                                   | Statu                                         | s Version                            |
| le                          | "OMi Event                             | Receiver Logfile" en                          | abled 0002.0010                      |
| le<br>le                    | "OMi Monito<br>"OMi Nanny              | oring Automation Logfil<br>Logfile" enabl     | e" enabled 0003.0000<br>ed 0002.0010 |
| le                          | "OMi Script<br>"OMi Event              | ting Host Logfile" en<br>Receiver Logfile" en | abled 0002.0011<br>abled 0002.0010   |
| letmpl                      | "OMi Monito                            | oring Automation Logfil                       | e' enabled 0003.0000                 |
| letmpl                      | "OMi Script                            | ting Host Logfile" en                         | abled 0002.0011                      |
| monitor<br>monitor          | "OMi Server<br>"OMi_CertMo             | r Processes (Windows)"<br>onitor" enabl       | enabled 0001.0000<br>ed 0002.0011    |
| monitortmpl                 | "OMi Server                            | r Processes (Windows)"                        | enabled 0001.0000                    |
| xml-ws                      | "OprEvent"                             | enabl                                         | ed 0001.0000                         |

2. Verify port is open after restarting agent

Restart Agent

opcagt -restart

>netstat -na | findstr "30005"

3. Test Your you pulled from jmx

https://omiHostname\_fqdn:30005/bsmc/rest/events/OprEvent

| http://                 | h:30005/bsmc/rest/events/OprEvent - Windows Int |
|-------------------------|-------------------------------------------------|
| 🔁 🕘 🗢 🥖 http://c        | : Sourche coll:30005/bsmc/rest/events/OprEvent  |
| 🥌 hp.com                | ×                                               |
| ile Edit View Favorites | Tools Help                                      |
| BSMC REST Webservice    | e Receiver is up and running.                   |

4. if this does not come up to test

If you need disable authentication to OMI 10.70xx

C:\HPBSM\opr\bin>opr-rest-ws-policy-configuration.bat -disable\_auth

opr-rest-ws-policy-configuration.bat -disable\_auth

Administrator: C:\Windows\System32\cmd.exe Microsoft Windows [Version 6.0.6002] Copyright <c> 2006 Microsoft Corporation. All rights reserved. C:\HPBSM\opr\bin>opr-rest-ws-policy-configuration.bat -disable\_auth INFO: Disabling HTTP basic authentication on REST web service policies INFO: Applying changes to XPL configuration! C:\HPBSM\opr\bin>\_

and try again. This is just a workaround and not recommended

5. Once this works you can work on cert issue as mentioned in the pre-requisites .

Check if the issue you are facing are among the open defects (these will be fixed in Future releases of APM QCCR1I131614 (for 9.50) Events not sent to OMi for alerts that are generated on the APM when APM, OMi are on HTTPS QCCR1I131619 (for 9.50) APM 9.50 -> Downtimes' recipients assignments are getting deleted when integrate with OBM QCCR1I131620 (for 9.50) APM 9.50 ==> "removedRecipient", "removedUser" is not appearing when recipient and users are deleted respectively QCCR1I131457 (for 9.50) APM == OMi Integration -BPM Alerts don't use the Global ID QCCR1I131362 (for 9.50) Application Health component isn't sensitive to CI Change wiring in MyBSM or OMi Workspace QCCR1I130836 (9.40) AppHealth component in OMi workspace doesn't work with wiring QCCR1I131370 (9.40) apphealth page not loading in OBM when the APM is on NON HTTPS QCCR1I131239 (9.50) Party CI not showing in EUM view in OBM